## 在SPA122上配置QoS设置

## 目标

QoS有助于确保语音在流量较大时优先处理,并且默认启用。本文的目的是指导如何配置 QoS设置。

## 适用设备

·SPA122

## 配置QoS设置

| QoS                 |               |                      |  |
|---------------------|---------------|----------------------|--|
| QoS Policy:         | O Always On 🧕 | On When Phone In Use |  |
| Upstream Bandwidth: | 10000         | kbps                 |  |
| Submit Cancel       |               |                      |  |

步骤1.在电话适配器配置实用程序中,选择**Network Setup > Application > QoS**。QoS*页面*打 开。它包含以下字段:

·QoS策略 — 选择是否需要始终启用该功能,或仅在存在语音流量时启用该功能。可能的值 为:

- Always On — 如果要始终启用QoS,请单击此选项。

- On When Phone In Use — 如果仅当有语音流量时要启用QoS,请单击此选项。

·上行带宽 — 指定互联网服务提供商提供的最大可用上行带宽值。范围为64至100000 kbps。默认值为10000 kbps。

注意:将此值设置为高于可用服务带宽可能导致流量在服务提供商的网络中任意丢弃。

步骤2.单击"**提交**"保存设置。

Setting Saved Successfully.

You will be returned to the previous page after several seconds.

系统将显示状态消息,确认设置已保存。